# RV34xシリーズルータでの証明書の管理

## 目的

デジタル証明書は、証明書の名前付きサブジェクトによって公開キーの所有権を証明します。こ れにより、証明書利用者は、認証された公開キーに対応する秘密キーによる署名やアサーション に依存できます。ルータは、自己署名証明書、つまりネットワーク管理者によって作成された証 明書を生成できます。また、認証局(CA)に要求を送信して、デジタルID証明書を申請することも できます。サードパーティアプリケーションから正当な証明書を取得することが重要です。

認証局(CA)からの証明書の取得について説明します。CAは認証に使用されます。証明書は、任意 の数のサードパーティサイトから購入します。これは、あなたのサイトが安全であることを証明 する公式の方法です。基本的に、CAは正当なビジネスであり、信頼できることを検証する信頼で きるソースです。必要に応じて、最小限のコストで証明書を発行します。CAによってチェックア ウトされ、情報を確認すると、証明書が発行されます。この証明書は、コンピュータ上のファイ ルとしてダウンロードできます。その後、ルータ(またはVPNサーバ)に移動し、そこにアップ ロードできます。

この記事の目的は、RV34xシリーズルータで証明書を生成、エクスポート、インポートする方法 を説明することです。

## 該当するデバイス |ソフトウェアバージョン

• RV34xシリーズ |1.0.03.20

## ルータでの証明書の管理

#### CSR/証明書の生成

手順1

ルータのWebベースのユーティリティにログインし、[Administration] > [Certificate]を選択します。

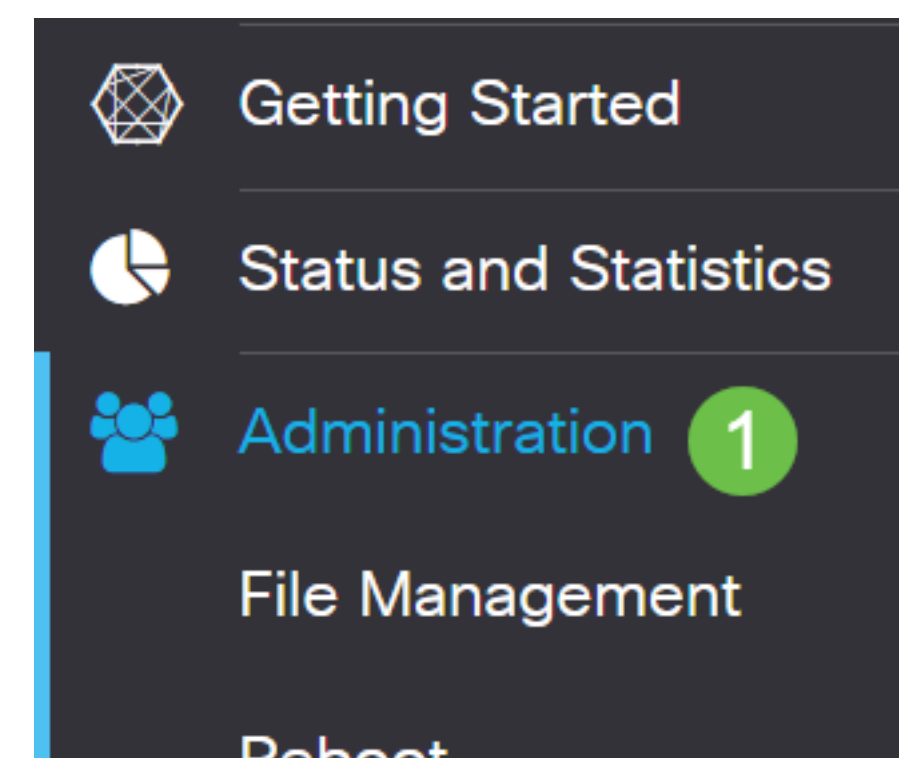

#### 手順2

[Generate CSR/Certificate]をクリックします。[Generate CSR/Certificate]ページが表示されます

| Import Certificate | enerate CSR/Certificate | Show Built-in 3rd-Party CA Certificates | Select as Primary Certificate |
|--------------------|-------------------------|-----------------------------------------|-------------------------------|

手順3

次の項目を入力します。

- 適切な証明書タイプを選択します
  - 自己署名証明書:これは、独自の作成者によって署名されたSecure Socket Layer(SSL)証明書です。この証明書は、攻撃者によって秘密キーが侵害された場合に取 り消すことができないため、信頼できません。
  - •認定署名要求(CSR):これは、デジタルID証明書を申請するために認証局に送信される公開キーインフラストラクチャ(PKI)です。秘密キーは秘密にされるため、自己署名よりも安全です。
- •要求を識別する証明書の名前を[証明書*名]フィールド*に入力します。このフィールドは空白にしたり、スペースや特殊文字を含めることはできません。
- (オプション)[Subject Alternative Name]領域で、オプションボタンをクリックします。次のオプションがあります。
  - [IP Address]:インターネットプロトコル(IP)アドレスを入力します
  - [FQDN]:完全修飾ドメイン名(FQDN)を入力します
  - •[電子メール]:電子メールアドレスを入力します
- [Subject Alternative Name]フィールドに、FQDNを入力します。
- [国名(Country Name)]ドロップダウンリストから、組織が登録されている国名を選択します。
- 組織が所在する州、州、地域、または地域の名前または省略形を、[州または県*名(ST)]フィー* ルドに入力します。
- 組織が登録されている地域または市区町村の名前を「局所名」フィールドに入力します。
- 会社が法的に登録されている名前を入力します。小規模企業または個人事業主として登録する場合は、[組織名]フィールドに証明書要求者の名前を入力します。特殊文字は使用できません。
- 「組織単位名」(Organization Unit Name)フィールドに名前を入力して、組織内の部門間で区別します。
- •「共通名」フィールドに名前*を入力*します。この名前は、証明書を使用するWebサイトの完 全修飾ドメイン名である必要があります。
- •証明書を生成する個人の電子メールアドレスを入力します。
- [Key Encryption Length]ドロップダウンリストから、キーの長さを選択します。オプションは 512、1024、および2048です。キーの長さが長いほど、証明書の安全性が高くなります。
- [有効な期間*]フィ*ールドに、証明書が有効になる日数を入力します。デフォルト値は 360 で す。
- [Generate] をクリックします。

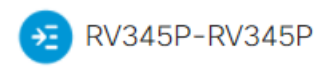

| Certificate                 |                             | 2 Generate                          | Cance |
|-----------------------------|-----------------------------|-------------------------------------|-------|
|                             |                             |                                     |       |
| Generate CSR/C              | ertificate                  |                                     |       |
| Туре:                       | Self-Signing Certificate    | $\overline{}$                       |       |
| Certificate Name:           | TestCACertificate           |                                     |       |
| Subject Alternative Name:   | spprtfrms                   |                                     |       |
|                             | O IP Address O FQDN O Email |                                     |       |
| Country Name(C):            | US - United States          | ▼                                   |       |
| State or Province Name(ST): | Wisconsin                   |                                     |       |
| Locality Name(L):           | Осопотоwос                  |                                     |       |
| Organization Name(O):       | Cisco                       |                                     |       |
| Organization Unit Name(OU): | Cisco Business              |                                     |       |
| Common Name(CN):            | cisco.com                   |                                     |       |
| Email Address(E):           | @cisco.com                  |                                     |       |
| Key Encryption Length:      | 2048                        | ~                                   |       |
| Valid Duration:             | 360                         | days (Range: 1-10950, Default: 360) |       |

#### 注:生成された証明書が証明書テーブルに表示されます。

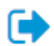

| ش   |               |                |               |         |             |                                                               |         |          |
|-----|---------------|----------------|---------------|---------|-------------|---------------------------------------------------------------|---------|----------|
|     | Index 🗢       | Certificate 🗢  | Used By 🖨     | Type 🗢  | Signed By 🖨 | Duration 🗢                                                    | Details | Action   |
|     | 1             | Default        | WebServ       | Local   | Self Signed | From 2012-Jul-12, 00:00:00 GM<br>To 2042-Jul-05, 00:00:00 GMT | -       | <b>1</b> |
|     | 2             | TestCACert     | -             | CA C    | Self Signed | From 2018-Apr-04, 00:00:00 GN<br>To 2023-Apr-04, 00:00:00 GMT |         | 1        |
|     | 3             | Router         | -             | Local   | CiscoTest   | From 2020-Oct-01, 00:00:00 GN<br>To 2022-Oct-01, 00:00:00 GMT |         | 1        |
|     | 4             | TestCACert     | -             | Local   | Self Signed | From 2020-Nov-19, 00:00:00 GN<br>To 2021-Nov-14, 00:00:00 GMT | -       | 1        |
| 00  | rt Certificat | te Gene        | rate CSR/Cert | ificate | Show Built- | in 3rd-Party CA Certificates                                  |         |          |
| lec | t as Primai   | ry Certificate |               |         |             |                                                               |         |          |

これで、RV345Pルータに証明書が正常に作成されたはずです。

### 証明書のエクスポート

#### 手順1

証明書テーブルで、エクスポートする証明書のチェックボックスをオンにし、エクスポートアイ コンをク**リックします**。

^

Certificate Table

| 圃                               |               |           |        |             |                                                               |         |          |
|---------------------------------|---------------|-----------|--------|-------------|---------------------------------------------------------------|---------|----------|
| □ Index \$                      | Certificate 🖨 | Used By 🖨 | Type 🗢 | Signed By 🖨 | Duration 🗢                                                    | Details | Action   |
| 0 1                             | Default       | WebServ   | Local  | Self Signed | From 2012-Jul-12, 00:00:00 GM<br>To 2042-Jul-05, 00:00:00 GMT |         | 1        |
| 2                               | TestCACert    | -         | CA C   | Self Signed | From 2018-Apr-04, 00:00:00 GN<br>To 2023-Apr-04, 00:00:00 GMT |         | <b>1</b> |
| □ 3                             | Router        | -         | Local  | CiscoTest   | From 2020-Oct-01, 00:00:00 GN<br>To 2022-Oct-01, 00:00:00 GMT |         | <b>1</b> |
| <ul><li>✓ 4</li><li>1</li></ul> | TestCACert    | -         | Local  | Self Signed | From 2020-Nov-19, 00:00:00 GM<br>To 2021-Nov-14, 00:00:00 GMT | -       | 2        |

#### 手順2

- •証明書をエクスポートする形式をクリックします。次のオプションがあります。
  - PKCS #12:公開鍵暗号規格(PKCS)#12は、.p12拡張子に含まれるエクスポートされた証 明書です。ファイルを暗号化して、エクスポート、インポート、および削除するときに ファイルを保護するには、パスワードが必要です。

• PEM:Privacy Enhanced Mail(PEM)は、メモ帳などの簡単なテキストエディタを使用して 簡単に読み取り可能なデータに変換できるように、Webサーバでよく使用されます。

- PEMを選択した場合は、[Export]をクリックします。
- エクスポートするファイルを保護するためのパスワードを[パスワードの入力]フィールドに入力します。
- •[パスワードの確認]フィールドにパスワードを再入力します。
- [Select Destination]エリアでは、PCが選択されており、現在利用可能な唯一のオプションで す。

×

• [Export] をクリックします。

## Export Certificate

| 1                                  |            |        |          |
|------------------------------------|------------|--------|----------|
| <ul> <li>Export as PKCS</li> </ul> | #12 format |        |          |
| Enter Password                     |            | 2      |          |
| Confirm Password                   |            |        |          |
| O Export as PEM f                  | ormat      |        |          |
| Select Destination t               | o Export:  |        |          |
| • PC 3                             |            |        |          |
|                                    |            |        |          |
|                                    |            | 4 Expo | t Cancel |

#### 手順 3

ダウンロードの成功を示すメッセージが[Download]ボタンの下に表示されます。ファイルのダウ ンロードがブラウザで開始されます。[OK] をクリックします。

# Information

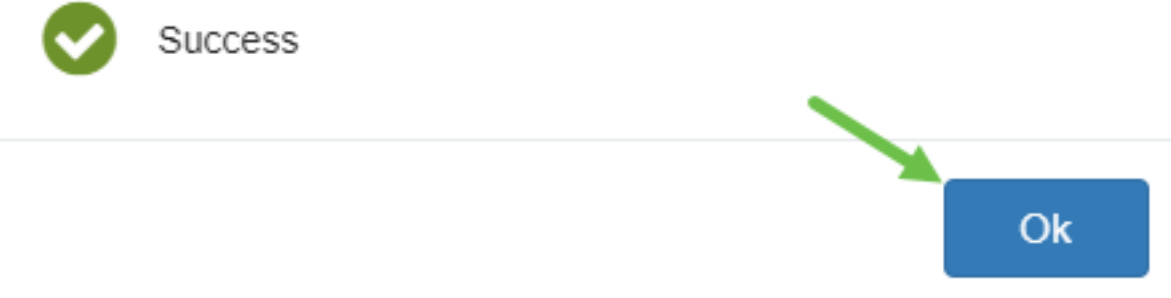

これで、Rv34xシリーズルータで証明書が正常にエクスポートされました。

#### 証明書のインポート

#### 手順 1

[Import Certificate...]をクリックします。.

| ertificate   | Table              |               |          |             |                                                               |         | ^        |
|--------------|--------------------|---------------|----------|-------------|---------------------------------------------------------------|---------|----------|
| 💼<br>🗆 Index | Certificate ≑      | Used By 🖨     | Type 🗢   | Signed By 🗢 | Duration 🗢                                                    | Details | Action   |
| 0 1          | Default            | WebServ       | Local    | Self Signed | From 2012-Jul-12, 00:00:00 GM<br>To 2042-Jul-05, 00:00:00 GMT |         | <u>.</u> |
| 2            | TestCACert         | -             | CA C     | Self Signed | From 2018-Apr-04, 00:00:00 GN<br>To 2023-Apr-04, 00:00:00 GMT |         | <b>1</b> |
| 3            | Router             | -             | Local    | CiscoTest   | From 2020-Oct-01, 00:00:00 GN<br>To 2022-Oct-01, 00:00:00 GMT |         | <u>.</u> |
| □ 4          | TestCACert         | -             | Local    | Self Signed | From 2020-Nov-19, 00:00:00 GM<br>To 2021-Nov-14, 00:00:00 GMT |         | <b>1</b> |
| port Cert    | ificate Gen        | erate CSR/Cer | tificate | Show Built- | -in 3rd-Party CA Certificates                                 |         |          |
| elect as P   | rimary Certificate |               |          |             |                                                               |         |          |

#### 手順2

- ドロップダウンリストから、インポートする証明書のタイプを選択します。次のオプション があります。
  - ローカル証明書:ルータで生成された証明書。
  - CA証明書:証明書に含まれる情報が正確であることを確認した、信頼できるサードパー ティ認証局によって認証された証明書。
  - PKCS #12 Encodedファイル:公開鍵暗号規格(PKCS)#12は、サーバ証明書を保存する 形式です。
- [Certificate Name]フィールドに証明書の名前を入力します。
- PKCS #12を選択した場合は、[Import Password]フィールドにファイルのパスワードを入力します。それ以外の場合は、ステップ3に進みます。
- •証明書をインポートするソースをクリックします。次のオプションがあります。
  - PCからのインポート
  - USBからのインポート
- ルータがUSBドライブを検出しない場合、[Import from USB]オプションはグレー表示されます。
- [USBからインポート]を選択し、USBがルータで認識されない場合は、[更新]をクリックしま す。
- [Choose File]ボタンをクリックし、適切なファイルを選択します。

#### • [Upload] をクリックします。

| Certificate                  | 3 Upload Cancel |
|------------------------------|-----------------|
| Import Certificate           |                 |
| Type: PKCS#12 encoded file V |                 |
| Certificate Name: cisco      |                 |
| Import Password              |                 |
| Upload certificate file      |                 |
| Import From PC               |                 |
| 2 Browse TestCACertificate   |                 |
| O Import From USB 🔁          |                 |

成功すると、自動的にメインの[Certificate]ページに移動します。証明書テーブルに、最近インポ ートされた証明書が入力されます。

|   | Index 🖨 | Certificate 🗢 | Used By 🖨 | Type 🖨 | Signed By 🖨 | Duration 🗢                                                    | Details | Actio |
|---|---------|---------------|-----------|--------|-------------|---------------------------------------------------------------|---------|-------|
| כ | 1       | Default       | WebServ   | Local  | Self Signed | From 2012-Jul-12, 00:00:00 GM<br>To 2042-Jul-05, 00:00:00 GMT |         | 1     |
| כ | 2       | TestCACert    | -         | CA C   | Self Signed | From 2018-Apr-04, 00:00:00 GN<br>To 2023-Apr-04, 00:00:00 GMT | -       | 1     |
| ) | 3       | Router        | -         | Local  | CiscoTest   | From 2020-Oct-01, 00:00:00 GN<br>To 2022-Oct-01, 00:00:00 GMT | -       | 1     |
| ) | 4       | TestCACert    | -         | Local  | Self Signed | From 2020-Nov-19, 00:00:00 GN<br>To 2021-Nov-14, 00:00:00 GMT |         | 1     |

これで、RV34xシリーズルータに証明書が正常にインポートされたはずです。